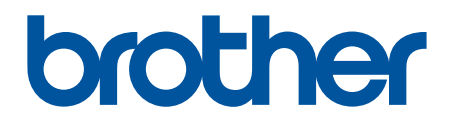

# BRAdmin Professional 4 Bruksanvisning

SWE Version A

# Copyright

©2019 Brother Industries, Ltd. Med ensamrätt.

Innehållet i det här dokumentet kan ändras utan föregående meddelande. Programvaran som beskrivs i det här dokumentet är utformat med ett licensavtal. Programvaran får endast användas och kopieras i enlighet med detta avtal. Ingen del av den här publikationen får reproduceras i någon form med några medel utan föregående skriftligt tillstånd från Brother Industries, Ltd.

# Varumärken

Brother är antingen ett varumärke eller ett registrerat varumärke som tillhör Brother Industries, Ltd.

Alla varumärkesnamn och produktnamn som finns på Brother-produkterna, relaterade dokument och annat material är varumärken eller registrerade varumärken som tillhör respektive företag.

# Viktig anmärkning

Vissa funktioner är kanske inte tillgängliga beroende på modell.

# Innehållsförteckning

| 1 Inledning                                           | 1          |
|-------------------------------------------------------|------------|
| 1.1 Översikt                                          | 1          |
| 1.2 Systemkrav                                        | 3          |
| 2 Hantera enheter                                     |            |
| 2 1 Identifiera nya enheter                           | 4          |
| 2.2 Gruppera och filtrera enheter                     | 1          |
| 2.3 Visa enhetsstatus                                 | 0          |
| 2.4 Utföra åtgärder och uppgifter                     | 0          |
| 3 Åtgärder                                            | 6          |
| 3 1   Inndatora enhetestatus                          | 0<br>6     |
| 3.2 Öppna webbgränssnitt                              | 0          |
| 3.3 Lägga till enheter i grupper                      | 0<br>6     |
| 3.4 Ta hort enheter från grupper                      | 0          |
| 3.5 Exportera detalier för valda enheter              | 0          |
| 3 6 Ta bort enheter från Listan över enheter          | 0          |
| 4 Omedelhere unngifter                                | 0          |
| 4 Onedelbara uppgiller                                | /          |
| 4.1 Losenordsinstallining                             | /          |
| 4.2 Oppdatera enneteris inniware                      | /          |
| 4.5 Stalta officiencies enhetsinger                   | o<br>g     |
| 4.4 Redigera ennetsinstalliningal                     | 0<br>g     |
| 4.5 Aktivera anpassade programvardiosningar           | 0<br>Q     |
| 4.0 Oktoka mer un erneter                             | 0<br>9     |
| 4.8 Återställa enhetsinställningar                    | 0          |
| 5 Schomologda unngifter                               | 0          |
| 5 Schemalagua uppgilter                               | <br>       |
| 5.1 Enhetsnogg                                        | .   <br>   |
| 5.2 Enhetslista                                       | .   <br>   |
| 5.5 Enhetens huvudinställningar                       | <br>11     |
| 5.5 Tilldela enhetslogg/profiler för Enhetsmeddelande | <br>12     |
|                                                       | . 12       |
| 6 Oppginsovervakning                                  | . 13       |
| 6.1 Kontrollera uppgiftsstatus                        | . 13       |
| 6.2 Overvaka uppginer                                 | . 14       |
|                                                       | . 15       |
|                                                       | . 17       |
| 7.1 Allmänt                                           | . 17       |
| 7.2 Konfigurera inställningar för enhetsidentifiering | . 1/       |
| 7.3 Konfigurera natverksinstallningarna               | . 19       |
| 7.4 Konfigurera Installningar for e-postserver        | . 19       |
| 7.5 Skydda programmet med ett losenord                | . 19       |
| 7.0 Ennetens nuvuunstaliningal                        | . 20       |
| 7.9 Skapa en profil för anbetamoddelanden             | . 20<br>24 |
|                                                       | . 21       |

| 7.9 Skapa en profil för enhetslista                                | 22 |
|--------------------------------------------------------------------|----|
| 7.10 Information                                                   | 22 |
| 7.11 Säkerhetskopiera och återskapa programinställningar och -data | 22 |
| 8 Felsökning och support                                           | 23 |
| 8.1 Om det inte går att identifiera enheten                        | 23 |
| 8.2 Otillräcklig åtkomstbehörighet                                 | 23 |
| 8.3 Felsökning                                                     | 24 |

# 1 Inledning

## 1.1 Översikt

BRAdmin Professional 4 är ett program för att hantera Brother-enheter och övervaka deras status. Välj en av dessa vyer från huvudskärmen genom att klicka på en av flikarna längst upp i den övre menyraden:

#### • Kontrollpanel

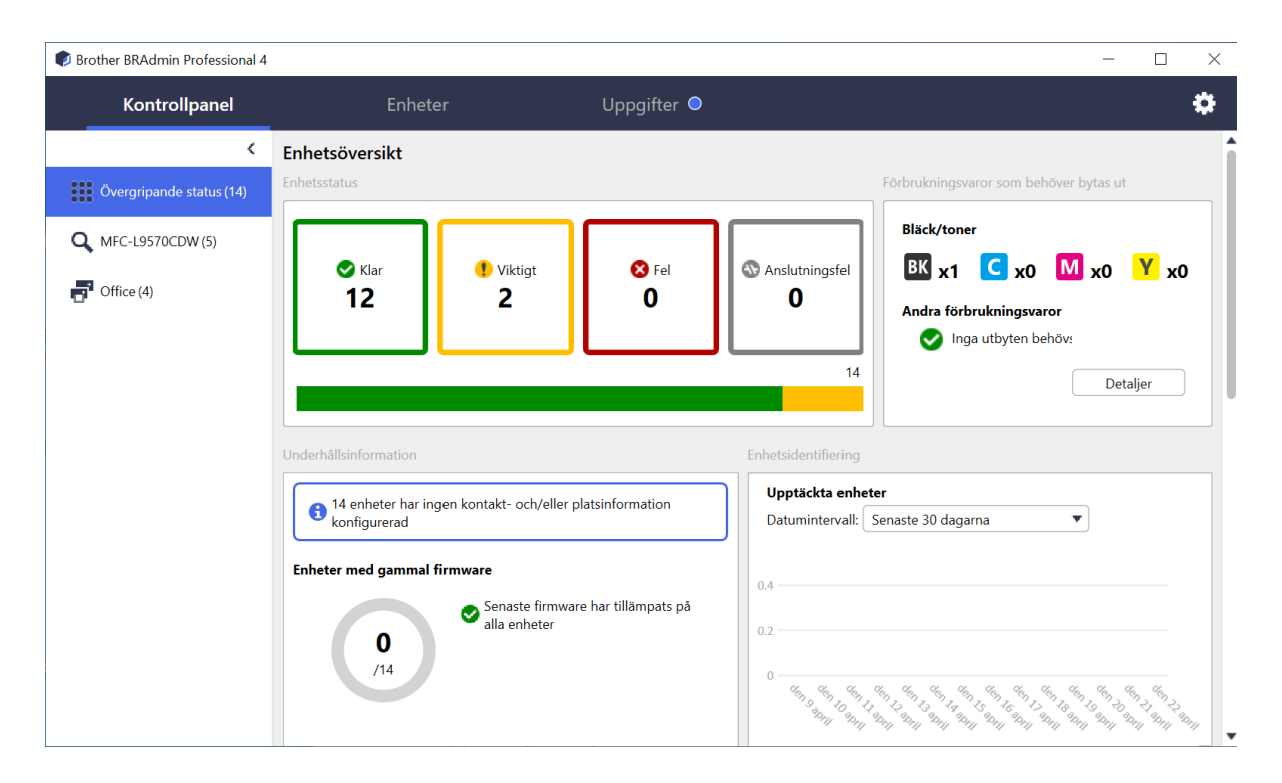

Skärmen **Kontrollpanel** visas vid start och visar information, bland annat status för alla hanterade enheter, information om förbrukningsmaterial och om de behöver bytas ut, underhållsinformation, status för upptäckta enheter, information om utskriftsvolym och de senaste automatiska konfigurationsuppgifterna.

#### • Enheter

| Brother BRAdmin Professional 4 |                       |                              |                     | - 🗆 X                           |
|--------------------------------|-----------------------|------------------------------|---------------------|---------------------------------|
| Kontrollpanel                  | Enheter               | Uppgifter                    |                     | •                               |
| <                              | Alla                  | -<br>▼ Ø ₽₽ - Ш              | Sök Q               | Brother series                  |
| Alla enheter (25)              | Enhetsstatus          | Modellnamn Toner-/bläckvolym | Nodnamn IP-adress   | 10.144.                         |
| Smarta filter                  | Vilar                 | Brother DCP-L25              | BRN3C2AF 10.144.    | Vilar                           |
| Smarta Inter                   | Vilar                 | Brother FAX-L27              | BRN3C2AF- 10.144.   | -                               |
| Q MFC (11)                     | Vilar                 | Brother HL-L640              | BRN300550 10.144.   | Detaljer                        |
| Nvtt smart filter              | Vilar                 | Brother HL-L836              | BRN3C2AF 10.144.    |                                 |
|                                | Vilar                 | Brother MFC-J45              | BRNB42200 10.144.   | <b>A</b>                        |
| Grupper                        | Fyll på med bläck     | Brother MFC-J58              | BRNB42200 10.144.   | Hämta enhetsstatus              |
| Office (4)                     | Vilar                 | Brother MFC-J65              | BRN300550 10.144.   | VI. Öppna webbgränssnitt        |
|                                | Vilar                 | Brother MFC-J69              | BRN300550 10.144.   | oppine recognitionant           |
| Ny grupp                       | Vilar                 | Brother MFC-L3               | BRN3C2AF- 10.144.   | Visa alla                       |
| A                              | Byt trumma            | Brother MFC-L8               | BRN3C2AF- 10.144.   |                                 |
| Azure-profil                   | Toner snart slut (BK) | Brother MFC-L8               | BRN3C2AF 10.144.    | Omedelbara uppgifter            |
| Ny Azure-profil                | 0 papper f2           | Brother MFC-L8               | BRN3C2AF- 10.144.   | - Löcopordripställpipgar        |
|                                | Byt trumma            | Brother MFC-L8               | BRN3C2AF- 10.144.   | Losenorusinstainingar           |
|                                | Byt trumma            | Brother MFC-L8               | BRN3C2AF- 10.144.   | Uppdatera inbyggd               |
|                                | Byt bälte             | Brother MFC-L8               | BRN300550 10.144.   | <ul> <li>programvara</li> </ul> |
|                                | Byt trumma            | Brother MFC-L8               | BRN300550 10.144.   | Visa alla                       |
|                                | Byt trumma            | Brother MFC-L9:              | BRN300550 10.144.   |                                 |
|                                | Vilar                 | Brother MFC-L9:              | BRN3C2AF- 10.144.   | Enhetslogg                      |
|                                | Vilar                 | Brother MFC-L9!              | BRN3C2AF- 10.144.   | nställningar                    |
|                                | Inga fel.             | Brother PT-P950              | BRN008077 10.144.   | ingen profil                    |
|                                | -                     |                              | ····                | Enhetsmeddelande                |
|                                |                       | •                            | 12 🚺 13 😵 0 🚳 0 🕐 0 | Inställningar                   |
|                                |                       |                              |                     |                                 |
| Vänsterpanel                   |                       |                              |                     | Högerpanel                      |

Skärmen Enheter visar enhetsnamn, status och mer specifik enhetsinformation.

- Du kan skapa enhetsgrupper genom att klicka på Ny grupp i vänsterpanelen.
- Om du vill skapa smarta filter klickar du på **Nytt smart filter** i vänsterpanelen. Mer information finns i 2.2 *Gruppera och filtrera enheter*.
- Om du vill ansluta Microsoft Azure klickar du på **Ny Azure-profil** i vänsterpanelen. Mer information finns i *bruksanvisningen för BRAdmin Professional 4 för Microsoft Azure*.
- Du kan utföra åtgärder eller köra uppgifter genom att välja en eller flera enheter och sedan välja åtgärden eller uppgiften i högerpanelen.

Du kan expandera listan med tillgängliga åtgärder eller uppgifter i högerpanelen genom att klicka på Visa alla.

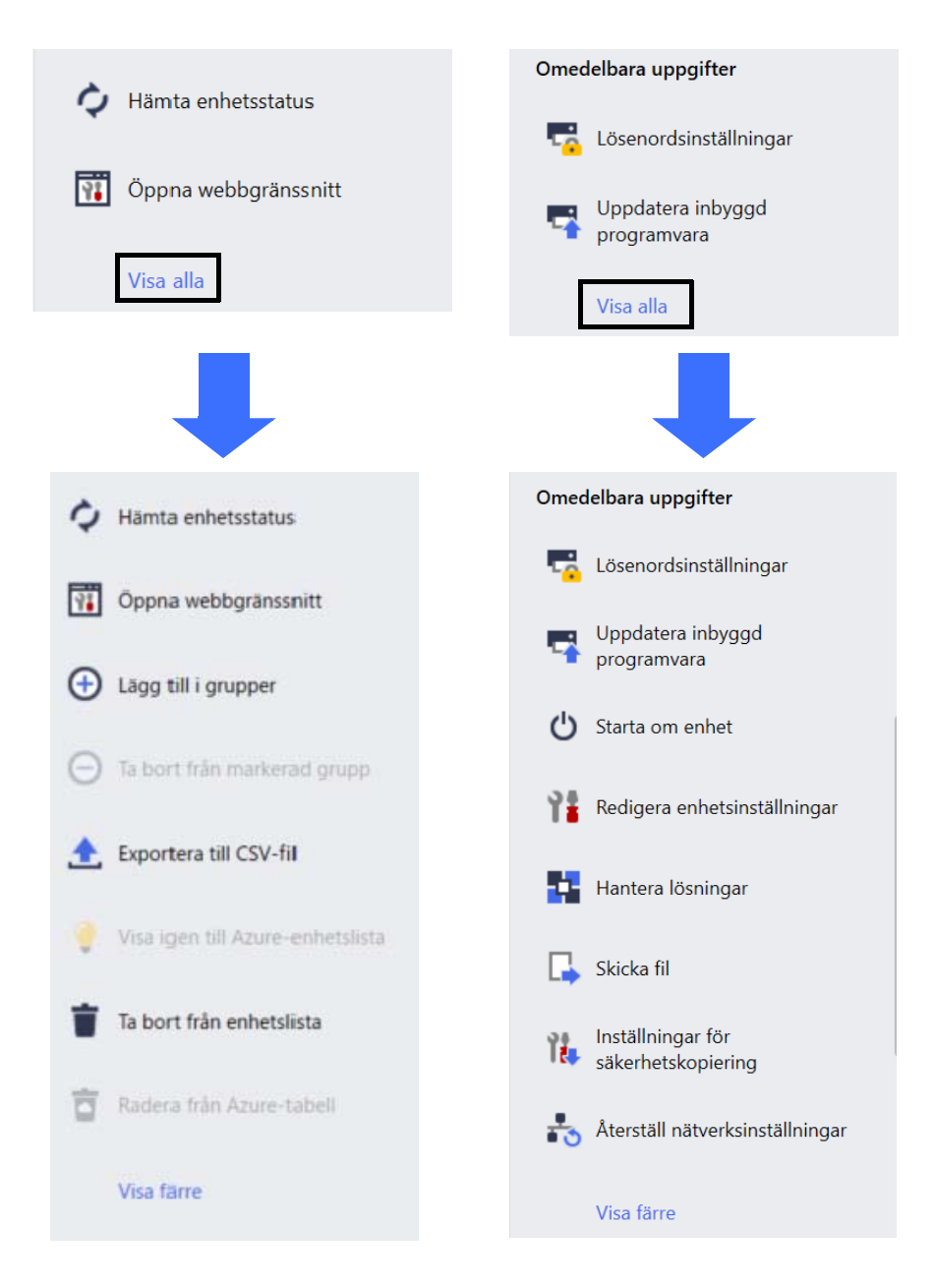

#### • Uppgifter

Du kan visa en lista med uppgifter, som pågår eller är väntande, samt en logg med slutförda uppgifter. Välj en specifik uppgift från listan för att se mer information och tillgängliga åtgärder i högerpanelen.

#### • Programinställningar

Klicka på 🔯 i det övre högra hörnet av skärmen för att ändra programinställningarna och skapa eller redigera uppgiftsprofiler.

#### 1.2 Systemkrav

| Operativsystem          | Windows 7 SP1/Windows 8.1/Windows 10 (32 bitar och 64 bitar)/<br>Windows 11 (64 bitar)<br>Windows Server 2012 eller senare (64 bitar) |
|-------------------------|----------------------------------------------------------------------------------------------------|
| Ytterligare programvara | .NET Framework 4.7.2 eller senare                                                                                                    |

## 2 Hantera enheter

Klicka på **Enheter** i den övre menyraden för att visa Lista över enheter där du kan hantera dina enheter.

| Brother BRAdmin Professional 4 |                       |                 |                   |          |           | - 🗆 ×         | :  |
|--------------------------------|-----------------------|-----------------|-------------------|----------|-----------|---------------|----|
| Kontrollpanel                  | Enheter               | Uppgifte        |                   |          |           | ¢             |    |
| <                              | Alla                  | • Ý 🔒 •         |                   |          |           | Sök Q         | 1  |
| Alla enheter (25)              | Enhetsstatus          | Modellnamn      | Toner-/bläckvolym | Nodnamn  | IP-adress | Serienummer   | Ì. |
| Smarta filter                  | Vilar                 | Brother DCP-L25 |                   | BRN3C2A  | 10.144.   | E78236B       |    |
|                                | Vilar                 | Brother FAX-L27 |                   | BRN3C2A  | 10.144.   | X12345E       |    |
| Q MFC (11)                     | Vilar                 | Brother HL-L640 |                   | BRN3005: | 10.144.   | E75652H       |    |
| Nvtt smart filter              | Vilar                 | Brother HL-L836 |                   | BRN3C2A  | 10.144.   | E77462KS      |    |
|                                | Vilar                 | Brother MFC-J45 |                   | BRNB422  | 10.144.   | U66100L(      |    |
| Grupper                        | Fyll på med bläck     | Brother MFC-J58 | £                 | BRNB422  | 10.144.   | A99999E       |    |
| Office (4)                     | Vilar                 | Brother MFC-J65 |                   | BRN3005! | 10.144.   | A99999D       |    |
| <b>V</b>                       | Vilar                 | Brother MFC-J69 | _                 | BRN3005! | 10.144.   | E75002D       |    |
| Ny grupp                       | Vilar                 | Brother MFC-L37 |                   | BRN3C2A  | 10.144.   | 000G012       |    |
| A                              | Byt trumma            | Brother MFC-L86 |                   | BRN3C2A  | 10.144.   | E77464G!      |    |
| Azure-profil                   | Toner snart slut (BK) | Brother MFC-L86 |                   | BRN3C2A  | 10.144.   | E77464G!      |    |
| Ny Azure-profil                | 0 papper f2           | Brother MFC-L86 |                   | BRN3C2A  | 10.144.   | E77464G!      |    |
|                                | Byt trumma            | Brother MFC-L86 |                   | BRN3C2A  | 10.144.   | E77464G!      |    |
|                                | Byt trumma            | Brother MFC-L86 |                   | BRN3C2A  | 10.144.   | E77464G!      |    |
|                                | Byt bälte             | Brother MFC-L86 |                   | BRN3005: | 10.144.   | E73361E5      |    |
|                                | Byt trumma            | Brother MFC-L86 |                   | BRN3005! | 10.144.   | E73361A(      |    |
|                                | Byt trumma            | Brother MFC-L95 |                   | BRN3005! | 10.144.   | 000G012       |    |
|                                | Vilar                 | Brother MFC-L95 |                   | BRN3C2A  | 10.144.   | E77465B5      |    |
|                                | Vilar                 | Brother MFC-L95 |                   | BRN3C2A  | 10.144.   | E77465F7      |    |
|                                | 🗌 Inga fel.           | Brother PT-P950 |                   | BRN0080  | 10.144.   | M5Z9259       |    |
|                                | •                     |                 |                   |          |           | •             |    |
|                                |                       |                 |                   |          | 🔮 12 🚺 1  | 3 🙁 0 🐯 0 🕐 0 | )  |

#### 2.1 Identifiera nya enheter

BRAdmin Professional 4 uppdaterar listan över enheter vid start. Om du inte hittar din målenhet i listan kan du göra något av följande:

- Klicka på identifieringsknappen Q för att söka efter aktiva enheter.
- Klicka på listrutans pil för identifieringsknappen Q och välj något av följande:
  - Identifiera enheter

Du kan schemalägga automatisk enhetsidentifiering genom att konfigurera schemainställningarna i **Programinställningar > Enhetsidentifiering**.

Klicka på **Identifiera enheter** för att lägga till nya nätverksanslutna, USB-anslutna och Microsoft Azureanslutna Brother-enheter i listan över enheter baserat på identifieringsmetoden och inställningarna. Mer information finns i 7.2 *Konfigurera inställningar för enhetsidentifiering*.

- Identifiera specifika enheter

• Om du vill identifiera specifika enheter i listan anger du ett nyckelord i sökrutan.

Du kan uppdatera enhetsstatusen genom att klicka på 🗘.

Klicka på **Identifiera specifika enheter...** för att lägga till en specifik nätverksansluten enhet (baserat på dess IP- eller nodnamn), USB-ansluten enhet eller Microsoft Azure-ansluten enhet (tangentbordsgenväg: Infoga).

## 2.2 Gruppera och filtrera enheter

Du kan skapa en enhetsgrupp eller ett filter i vänsterpanelen och sedan välja det för att visa specifika enheter:

- Smarta filter

Välj enheter som uppfyller kriterierna för det smarta filtret. Klicka på **Nytt smart filter** och ange kriterierna som du vill ha i fältet **Villkor:**, som modellnamn, serienummer eller plats. Du kan även importera en specifik textfil som visar filtreringskriterierna som du vill ha.

- Grupper

Välj enheterna som du grupperade tillsammans. Du kan lägga till en enhet i en befintlig grupp genom att välja målenheten och klicka på Lägg till i grupper i högerpanelen. Mer information finns i 3.3 Lägga till enheter i grupper.

### 2.3 Visa enhetsstatus

Välj en enhet eller grupp för att visa dess status och information.

- Du kan kontrollera Toner-/bläckvolym eller få detaljerad enhetsinformation genom att klicka på Detaljer i högerpanelen.
- Du kan filtrera enheter efter status genom att välja en status från listrutan i verktygsfältet. Alla är standardstatus.
- Du kan visa eller dölja specifika kolumner eller ändra kolumnordningen genom att klicka på IIII.
- Du kan visa tillgängliga åtgärder och uppgifter genom att högerklicka på en eller flera enheter.
- Du kan kontrollera antalet enheter som kräver uppmärksamhet eller anger fel genom att titta på följande ikoner i det nedre högra hörnet av skärmen:

| Sklar 🗸       |   |
|---------------|---|
| Anslutningsfe | I |

1 Viktigt

🔀 Fel

Enhet ej konfigurerad

## 2.4 Utföra åtgärder och uppgifter

Välj en eller flera målenheter från Lista över enheter och välj sedan en åtgärd eller omedelbar uppgift från högerpanelen. Du kan tilldela uppgifterna **Enhetslogg** och **Enhetsmeddelande** och skapa profilerna om det behövs.

Om du vill visa information om en enda enhet väljer du den och klickar sedan på **Detaljer** i högerpanelen.
Tillgängliga åtgärder och uppgifter varierar beroende på den valda enheten.

Om du vill ha mer information om högerpanelen kan du gå till 1.1 Översikt.

Mer information finns i:

- 3 Åtgärder
- 4 Omedelbara uppgifter
- 5 Schemalagda uppgifter

# 3 Åtgärder

Om du vill utföra en åtgärd gör du något av följande:

- Välj enheten och klicka på den åtgärd du vill ha i högerpanelen.
- Högerklicka på enheten och välj den åtgärd du vill ha från den meny som visas.

### 3.1 Uppdatera enhetsstatus

Så här uppdaterar du den valda enhetens status:

- 1. Välj en eller flera enheter.
- 2. Klicka på Hämta enhetsstatus.

## 3.2 Öppna webbgränssnitt

Använd webbaserad hantering för att anpassa enhetens inställningar, inklusive säkerhets- och nätverksinställningar:

- 1. Välj en eller flera enheter.
- 2. Klicka på Öppna webbgränssnitt.

## 3.3 Lägga till enheter i grupper

Så här lägger du till en eller flera enheter i en grupp:

- 1. Välj en eller flera enheter.
- 2. Klicka på Lägg till i grupper.
- 3. Välj målgruppen eller målgrupperna från fältet **Markera grupper:** eller skapa en ny grupp genom att klicka på knappen **Ny grupp...**

Du kan även dra och släppa enheter från Lista över enheter till målgruppen.

## 3.4 Ta bort enheter från grupper

Så här tar du bort en eller flera enheter från en grupp:

- 1. Välj en eller flera enheter.
- 2. Klicka på Ta bort från markerad grupp.

### 3.5 Exportera detaljer för valda enheter

Så här exporterar du detaljer för de valda enheterna till en CSV-fil:

- 1. Välj en eller flera enheter.
- 2. Klicka på Exportera till CSV-fil.
- 3. Navigera till målmappen och filnamnet.

CSV-filerna anger endast objekten som är synliga i Lista över enheter, efter deras ordning.

### 3.6 Ta bort enheter från Listan över enheter

Så här raderar du en eller flera enheter från enhetslistan:

- 1. Välj en eller flera enheter.
- 2. Klicka på Ta bort från enhetslista eller tryck på tangenten Delete på tangentbordet.

## 4 Omedelbara uppgifter

Om du vill utföra en omedelbar uppgift gör du något av följande:

- Välj enheten och klicka på den uppgift som du vill ha under Omedelbara uppgifter i högerpanelen.
- Högerklicka på enheten och välj den uppgift du vill ha från den meny som visas.
  - Till skillnad från schemalagda uppgifter gäller omedelbara uppgifter direkt. Mer information finns i 5 Schemalagda uppgifter.
  - För nätverksanslutna enheter måste du ange den valda enhetens lösenord för att utföra en omedelbar uppgift.
  - Om en omedelbar uppgift inte är tillgänglig för den enhet du har valt stöds den inte.

## 4.1 Lösenordsinställning

- 1. Välj en eller flera enheter.
- 2. Klicka på Lösenordsinställningar.
- 3. Gör något av följande:
  - Ändra standardinloggningslösenordet
    - a. Välj alternativknappen Ange ett lösenord för okonfigurerade enheter.
    - b. Ange det nya lösenordet i fälten Nytt lösenord: och Bekräfta nytt lösenord:.
  - <u>Ändra det nuvarande lösenordet</u>
    - a. Välj alternativknappen Ändra lösenordet för enheten.
    - b. Ange lösenordet i fältet Aktuellt enhetslösenord:.
    - c. Ange det nya lösenordet i fälten Nytt lösenord: och Bekräfta nytt lösenord:.
- 4. Klicka på Verkställ.

Om felet "Har redan angetts" inträffar har lösenordet redan använts. Prova med ett nytt lösenord. Undvik att använda följande lösenord som administratörslösenord:

- access
- initpass
- "Pwd" anges på baksidan av skrivaren

#### 4.2 Uppdatera enhetens firmware

- 1. Välj en eller flera enheter.
- 2. Klicka på Uppdatera inbyggd programvara.
- 3. Markera kryssrutan Uppdatera till den senaste versionen.

Om du vill kontrollera om du har senaste firmware-versionen utan att uppdatera automatiskt avmarkerar du kryssrutan **Uppdatera till den senaste versionen.** 

- 4. Ange Lösenord för enheten för lösenordsskyddade enheter.
- 5. Klicka på Start.

Om den senaste firmware-versionen är tillgänglig laddar BRAdmin Professional 4 ner den och uppdaterar målenhetens firmware automatiskt.

#### 4.3 Starta om enheter

- 1. Välj en eller flera enheter.
- 2. Klicka på Starta om enhet.
- 3. Ange Lösenord för enheten för lösenordsskyddade enheter.
- 4. Klicka på Starta om enhet.

## 4.4 Redigera enhetsinställningar

| 🕏 Brother BRAdmin Professional 4 |                |            |                  |                   |       | - 🗆 X                 |
|----------------------------------|----------------|------------|------------------|-------------------|-------|-----------------------|
| 🗲 Redigera enhetsin:             | ställningar    |            |                  |                   |       |                       |
| Mål:                             |                |            |                  |                   |       | Lösenord för enheten: |
| Modellnamn                       | Nodnamn        | IP-adress  | Serienummer      | MAC-adress        | Plats | 20                    |
| Brother MFC-L9570CDW series      | BRN00000000001 | 172.16.0.2 | XXXXXXXXXXXXX002 | 00:00:00:00:00:01 | Offic | Boot-metod:           |
|                                  |                |            |                  |                   |       | Auto                  |
|                                  |                |            |                  |                   |       | IP-adress:            |
|                                  |                |            |                  |                   |       |                       |
|                                  |                |            |                  |                   |       | Subnet mask:          |
|                                  |                |            |                  |                   |       | Gateway:              |
|                                  |                |            |                  |                   |       |                       |
|                                  |                |            |                  |                   |       | Nodnamn:              |
|                                  |                |            |                  |                   |       | BRN00000000001        |
|                                  |                |            |                  |                   |       | Plats:                |
|                                  |                |            |                  |                   |       | Office                |
|                                  |                |            |                  |                   |       | Kontakt:              |
|                                  |                |            |                  |                   |       |                       |
|                                  |                |            |                  |                   |       |                       |
|                                  |                |            |                  |                   |       |                       |
| 4                                |                |            |                  |                   | ►     |                       |
|                                  |                |            |                  |                   |       |                       |
|                                  |                |            |                  |                   |       | Verkställ Avbryt      |

- 1. Välj en eller flera enheter.
- 2. Klicka på Redigera enhetsinställningar.
- 3. Ange Lösenord för enheten.
- 4. Redigera de inställningar du vill ha:
  - Boot-metod (endast för nätverksanslutna enheter)
  - Nodnamn (endast för nätverksanslutna enheter)
  - Plats
  - Kontakt
- 5. Klicka på Verkställ för att spara dina ändringar.

#### 4.5 Aktivera anpassade programvarulösningar

En giltig licensfil krävs för denna uppgift. En licensfil kan innehålla många aktiveringskoder, så att lösningar kan aktiveras på många enheter samtidigt. Du kan skicka licensfiler och aktivera anpassade programvarulösningar på målenheterna.

Kontakta ditt lokala Brother-kontor om du inte har någon.

- 1. Välj en eller flera enheter.
- 2. Klicka på Hantera lösningar.
- 3. Ange Lösenord för enheten.

#### 4. Gör något av följande:

- <u>Om du har en licensfil:</u> Välj licensfilen genom att välja alternativknappen Licensfil: och ange filnamnet i fältet nedan eller klicka på knappen **Bläddra**...
- <u>Om du inte har licenskoder:</u> Välj alternativknappen Licenskod (20-siffrigt nummer): och ange sedan licenskoderna i fältet.

Flera koder kan anges, en licenskod per rad.

- 5. Bredvid fältet **Spara resultatfilen till:** klickar du på knappen **Bläddra...** och går till den mapp där du vill spara resultatfilen. Du kan också kopiera och klistra in mappsökvägar i det här fältet.
- 6. Klicka på Verkställ.

#### 4.6 Skicka filer till enheter

Om du vill skicka en fil till målenheten (till exempel en PRN- eller EDPK-fil) gör du följande:

1. Välj en eller flera enheter.

- 2. Klicka på Skicka fil.
- 3. Ange Lösenord för enheten.
- 4. Ange filen att skicka till målenheten.
- 5. Klicka på Skicka.

Om du vill skicka enhetsinställningsfiler som EDPK-filer krävs ett enhetslösenord.

### 4.7 Inställningar för säkerhetskopiering

Det krävs ett lösenord för enheten för att utföra den här uppgiften.

Lösenordet för filen som skapas med funktionen för säkerhetskopiering av inställningar kommer att vara detsamma som lösenordet för enheten.

| Brother BRAdmin Professional 4                    |                           |                         |                                       |                                    |           | - 🗆 X                          |
|---------------------------------------------------|---------------------------|-------------------------|---------------------------------------|------------------------------------|-----------|--------------------------------|
| 🗲 🛛 Inställningar för sä                          | ikerhetskopiering         |                         |                                       |                                    |           |                                |
| Mål:<br>Modellnamn<br>Brother MFC-L9570CDW series | Nodnamn<br>BRN00000000000 | IP-adress<br>172.16.0.2 | Serienummer<br>XXXXXXXXXXXXXXXXXXXXXX | MAC-adress<br>00:00:00:00:00:00:01 | Pla<br>Of | Lösenord för enheten:          |
| •                                                 | )                         |                         |                                       |                                    | •         | Enhetsspecifika inställningar: |
|                                                   |                           |                         |                                       |                                    |           | Säkerhetskopiera Avbryt        |

Om du vill spara inställningarna för målenheten som en DPK-fil eller en krypterad EDPK-fil gör du följande:

- 1. Välj en eller flera enheter.
- 2. Klicka på Inställningar för säkerhetskopiering i högerpanelen.

- 3. Klicka på knappen **Bläddra** ... vid fältet **Spara till:** och ange var den säkerhetskopierade inställningsfilen ska sparas. Du kan också kopiera och klistra in mappsökvägar i det här fältet.
- 4. Om du vill ange nödvändiga objekt väljer du antingen **Alla** eller **Vald:** i fältet **Säkerhetskopiera inställningsalternativ:**.
- 5. Markera kryssrutan **Exkludera** om du inte vill ha enhetsspecifika inställningar, som IP-adress och nodnamn, i den säkerhetskopierade filen.
- 6. Klicka på Säkerhetskopiera.
  - Ändra inte filnamnet om du vill distribuera säkerhetskopieringsfilen med ett USB-minne. USB-distributioner kräver ett visst filnamnsformat.
  - Vissa modeller skapar en SSF-fil.

### 4.8 Återställa enhetsinställningar

Den här funktionen återställer följande inställningar till sina standardvärden för alla modeller:

- IP-adress
- Nodnamn
- Plats
- Kontakt

Beroende på modell kan även andra inställningar återställas.

- 1. Välj en eller flera enheter.
- 2. Klicka på Återställ nätverksinställningar.
- 3. Ange Lösenord för enheten.
- 4. Klicka på Återställ.

## 5 Schemalagda uppgifter

Följande uppgifter ger dig den nödvändiga enhetsinformationen i enlighet med det fördefinierade schemat.

## 5.1 Enhetslogg

Denna uppgift genererar en enhetslogg som innehåller information om t.ex. sidonummer, enhetsstatus och information om förbrukningsvaror (loggposter). Den skickar enhetsloggen via e-post eller sparar loggfilen i en specifik målmapp enligt det schema du anger.

## 5.2 Enhetsmeddelande

Denna uppgift övervakar en målenhet genom att regelbundet hämta dess status. Om det finns några fel eller ändringar i status skickar BRAdmin Professional 4 fel- och ändringsaviseringar via e-post.

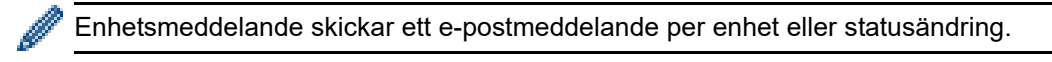

## 5.3 Enhetslista

Denna uppgift hämtar enhetsinformationen i listan över enheter, skickar informationen via e-post eller sparar den i filen i en särskild målmapp i enlighet med ett fördefinierat schema.

Mer information om att konfigurera uppgifter i enhetslistan och inställningar för e-postserver finns i 7 *Programinställningar*.

## 5.4 Enhetens huvudinställningar

Denna uppgift övervakar regelbundet en målenhet och återställer enhetens ursprungliga inställningar om inställningarna oavsiktligt ändras.

Om du alltid vill uppdatera enhetens firmware automatiskt markerar du kryssrutan **Uppdatera till senaste firmware**.

Mer information om enhetens huvudinställningar finns i 7 Programinställningar.

### 5.5 Tilldela enhetslogg/profiler för Enhetsmeddelande

Om du vill utföra uppgifter för Enhetslogg/Enhetsmeddelande tilldelar du en uppgiftsprofil till en eller flera enheter.

- 1. Välj en eller flera enheter från Lista över enheter.
- 2. Klicka på Inställningar från menyn Enhetslogg eller Enhetsmeddelande.
- 3. I fältet Profiler: väljer du den profil som du vill tilldela.

Innan du klickar på Verkställ kan du behöva göra följande:

- Om ingen profil är tillgänglig eller om du vill redigera profilen som du valde klickar du på Redigera.
   Sedan kan du skapa en ny profil eller redigera den valda profilen i Programinställningar.
- Om det visas ett meddelande som anger att e-postserverinställningarna inte är konfigurerade eller om du vill redigera e-postserverinställningar som redan har konfigurerats klickar du på Inställningar för e-postserver. Du kan konfigurera inställningarna i Programinställningar.

#### 4. Klicka på Verkställ.

| ۲ | Brother BRAdmin Professional 4 |                |             |                     |                   |    | - 0                                                                                                    | ×   |
|---|--------------------------------|----------------|-------------|---------------------|-------------------|----|----------------------------------------------------------------------------------------------------|-----|
| • | Enhetslogg                     |                |             |                     |                   |    |                                                                                                    |     |
| м | âl:                            |                |             |                     |                   |    | Profiler: Rediger                                                                                                    | a   |
|   | Modellnamn                     | Nodnamn        | IP-adress   | Serienummer         | MAC-adress        | PI | Device Logt                                                                                                    |     |
|   | Brother MFC-L9570CDW series    | BRN00000000001 | 172.16.0.2  | XXXXXXXXXXXXX002    | 00:00:00:00:00:01 | С  | Let bevice togs                                                                                                    |     |
|   | Brother MFC-L9570CDW series    | BRN00000000002 | 172.16.0.3  | XXXXXXXXXXXXXXXX003 | 00:00:00:00:00:02 | S  |                                                                                                    |     |
|   | Brother MFC-L6900DW series     | BRN00000000011 | 172.16.0.12 | XXXXXXXXXXXXXXX11   | 00:00:00:00:00:11 | С  |                                                                                                    |     |
|   | Brother MFC-L6900DW series     | BRN00000000012 | 172.16.0.13 | XXXXXXXXXXXXXX12    | 00:00:00:00:00:12 | s  |                                                                                                    |     |
|   |                                | ,              |             |                     |                   | •  | Inställningar för e-postserver har inte konfigurerats. BRAdmin kan inte skie<br>enhetsloggar.<br>Inställningar för e-postserver | ika |
|   |                                |                |             |                     |                   |    | Verkställ Avbryt                                                                                                    |     |

# 6 Uppgiftsövervakning

Om du vill övervaka status på aktiva uppgifter och kontrollera resultatet för slutförda uppgifter klickar du på **Uppgifter** i den övre menyraden.

Följande uppgiftskategorier anges i vänsterpanelen:

- Omedelbara uppgifter
- Enhetslogg
- Enhetsmeddelande
- Lista över enheter
- Huvudinställningar för enheten
- Automatisk konfiguration

Siffran som anges vid varje uppgiftskategori anger antalet aktiva uppgifter.

## 6.1 Kontrollera uppgiftsstatus

Du kan visa uppgifter och deras status genom att välja en uppgiftskategori i vänsterpanelen. Informationen som visas varierar beroende på uppgiftstypen.

Om du vill visa uppgiftsegenskaper och åtgärder i högerpanelen väljer du en uppgift från uppgiftslistan.

BRAdmin Professional 4 använder följande färger för aviseringsikoner:

- Blå: En ny uppgift har skapats
- Orange: Ett fel har uppstått
  - Om du vill filtrera uppgifterna efter status väljer du status i rullgardinsmenyn Uppgiftslogg.
  - Om du vill söka efter en uppgift skriver du nyckelordet i sökrutan.
  - Aviseringsikonen och sidfotsområdet anger om du har en nyligen skapad uppgift. Sidfoten anger även om en åtgärd är pågående eller slutförd, om ett fel har inträffat.

| Strother BRAdmin Professional 4                —                  Kontrollpanel               Enheter               Uppgifter                   Omedelbara uppgifter                 Ktuell uppgift               Skicka fil               Skicka fil               Skicka fil             Skicka fil               Startade: 2020-06-15 04:55             Mál: 1               Startade: 2020-06-15 04:55             Mál: 1               Startade: 2020-06-15 04:55             Mál: 1               Enhetsr             Mai: 1               Enhetsr             Mai: 1               Enhetsr             Mai: 1               Entaljer               Startade: 2020-06-15 04:55             Mál <th></th>                                                                                                    |   |
|----------------------------------------------------------------------------------------------------|---|
| Brother BRAdmin Profession I 4                                                                                                    |   |
| Kontrollpanel Enheter Uppgifter   Omedelbara uppgifter Akuell uppgift   Typ Status   Status Statud   Status Status   Status Status   Status                                                                                                    | × |
| Image: Comedelbara uppgifter (1)       Akuell uppgift       Skicka fil       Skicka fil       Image: Comedelbara uppgifter (2)       Skicka fil       Image: Comedelbara uppgifter (2)       Skicka fil       Skicka fil <td< td=""><td>۵</td></td<> | ۵ |
| Image: Stopp       Uppgiftslogg         Automatisk konfiguration (1)       Alla         Uppgiftstyp       Status         Hantera lösningar       Fel         2019-07       2019-07-19         Uppdatera inbyggd programvara       Slutförd         2019-07       2019-07-04         1       Uppdatera inbyggd programvara                                                                                                    |   |

## 6.2 Övervaka uppgifter

Du övervakar, stoppar eller gör nya försök med omedelbara uppgifter genom att klicka på **Omedelbara uppgifter** och göra något av följande:

1. Välj en aktiv uppgift i fältet **Aktuell uppgift** och klicka på något av följande i högerpanelen:

- Detaljer: Kontrollera uppgiftens status och Information.
- Stopp: Stoppa uppgiften.
- 2. Välj en slutförd eller avbruten uppgift i **Uppgiftslogg** och klicka på något av följande i högerpanelen:
  - Detaljer: Kontrollera status för slutförda uppgifter eller försök att utföra en uppgift igen om den avbröts av ett fel.
  - Ta bort: Ta bort en uppgift.

Du kan hantera uppgifter genom att klicka på **Enhetslogg**, **Enhetsmeddelande**, **Lista över enheter** eller **Huvudinställningar för enheten** och sedan göra något av följande:

1. Välj en aktiv eller inaktiv uppgiftsprofil i fältet **Aktuell uppgift** och klicka på något av följande i högerpanelen:

- Inställningar: Visa och redigera uppgiftens inställningar.
- Skicka testmeddelande: Skicka ett testmeddelande.
- Inaktivera/Aktivera: Inaktivera aktiva uppgifter eller aktivera inaktiva uppgifter.
- Kör nu: Kör uppgiften omedelbart.
- 2. Välj en slutförd eller avbruten uppgiftsprofil i fältet **Uppgiftslogg** och klicka på något av följande i högerpanelen:
  - Detaljer: Kontrollera statusen för slutförda uppgifter.
  - Öppna programlogg: Kontrollera uppgiftsstatus.
  - **Ta bort**: Ta bort det valda objektet i uppgiftsloggen.

## 6.3 Automatisk konfiguration

Använd den här uppgiften till att hitta enheter som uppfyller angivna kriterier och automatiskt konfigurera dem (till exempel **Lösenordsinställningar** och **Uppdatera inbyggd programvara**). Du kan även schemalägga identifiering genom att välja en specifik dag och tid.

Till skillnad från andra profiler som skapats i **Programinställningar** skapas profiler för **Automatisk konfiguration** genom att öppna skärmen **Uppgifter** och sedan klicka på **Ny automatisk konfigurationsuppgift...** 

Du kan övervaka befintliga Automatisk konfiguration från skärmen Uppgifter.

| Brother BRAdmin Professional 4                                                                                                    |                                                                                                    |                                     | - 🗆 X                                                                                                    |
|----------------------------------------------------------------------------------------------------|----------------------------------------------------------------------------------------------------|-------------------------------------|----------------------------------------------------------------------------------------------------|
| Kontrollpanel                                                                                                    | Enheter                                                                                                    | Uppgifter                           | ٥                                                                                                    |
| <ul> <li>Omedelbara uppgifter<br/>(0)</li> <li>Enhetslogg (0)</li> <li>Enhetsmeddelande (0)</li> <li>Lista över enheter (0)</li> <li>Huvudinställningar för<br/>enheten (0)</li> <li>Automatisk<br/>konfiguration (1)</li> </ul> | Aktuell uppgift         Uppgiftsnamn       Statu:         Autoconfiguration 1       Aktive         Uppgiftslogg       Alla         Uppgiftsnamn       Statu:         Autoconfiguration 1       Statu:         Autoconfiguration 1       Statu: | Ny automatisk konfigurationsuppgift | Autoconfiguration 1         Aktiv         Mål: 1         Utlösare: Vid tiden för upptäckten         Automatiseringsflöde:         Uppdatera inbyggd programvara         Inställningar         Insktivera         Ta bort         Kör nu |

Du kan skapa en ny uppgift för automatisk konfiguration genom att göra följande:

- 1. Välj Automatisk konfiguration i vänsterpanelen.
- 2. Klicka på Ny automatisk konfigurationsuppgift ....
- 3. Du kan ändra uppgiftsnamnet som är standard genom att skriva det nya namnet för automatisk konfiguration i fältet **Uppgiftsnamn**.

4. Ange målenheter eller identifieringskriterier. Klicka på + - i fältet **Mål** och gör sedan något av följande:

| Uppgiftsnamn:   Autoconfiguration 1     Mai:     Smart filter     Modellnam     Nodnam     IP-adress        Mai:     Smart filter     Modellnam     Nodnam        Mai:     Statidatum och tid   2021-02-05     Tdsspecifikation        Schemalagd identifiering:     Varje dag, 13:00        Automatiseringsflöde:     Redigera | Brother BRAdmin Professional 4.                                                                                  | ×                             |
|----------------------------------------------------------------------------------------------------|----------------------------------------------------------------------------------------------------|-------------------------------|
| Ställ in automatiseringsflöde                                                                                                    | Uppgiffsnamn:<br>Autoconfiguration 1<br>Mål:<br>Smart filter Modellnamn Nodnamn IP-adress Serienummer MAC-adress | Utlösare:                     |
|                                                                                                    |                                                                                                    | Ställ in automatiseringsflöde |

- Om du vill använda filtreringskriterier för det smarta filtret klickar du på **Smart filter** ... (För mer information se 2.2 Gruppera och filtrera enheter.)
- Om du vill ange identifieringskriterier väljer du Modellnamn..., Nodnamn..., IP-adress..., Serienummer... eller MAC-adress .... Sedan kan du importera en lista med kriterier som exporterats från BRAdmin Professional 3/4 genom att klicka på Importera ....
- 5. Ange tidpunkt för att tillämpa i Utlösare.

Du kan ange den som Vid tiden för upptäckten eller valfri tid i Tidsspecifikation.

- Om du valde Tidsspecifikation blir Inställningar för enhetsidentifiering gråtonat.
- Om du väljer Vid tiden för upptäckten och inte har konfigurerat Inställningar för enhetsidentifiering visas meddelandet Schemalagd identifiering har inte konfigurerats. Denna uppgift fungerar enbart genom manuell identifiering. Klicka på Inställningar för enhetsidentifiering och konfigurera schemat. (Mer information finns i 7.2 Konfigurera inställningar för enhetsidentifiering.)
- 6. Tilldela uppgifter för målenheter i fältet Ställ in automatiseringsflöde...
  - Lägga till uppgifter eller åtgärder: Klicka på Ställ in automatiseringsflöde...
  - Ändra aktuella uppgifter eller åtgärder: Klicka på Redigera.
- 7. Klicka på Skapa.

Om du vill ta bort de angivna inställningsobjekten väljer du dem och klickar på 🍵.

Om du vill övervaka automatiska konfigurationsuppgifter klickar du på **Automatisk konfiguration** och gör något av följande:

- 1. Välj en aktiv eller inaktiv uppgiftsprofil från fältet Aktuell uppgift och klicka på något av följande i högerpanelen:
  - Inställningar: Visa och redigera uppgiftens inställningar.
  - Inaktivera/Aktivera: Inaktivera aktiva uppgifter eller aktivera inaktiva uppgifter.
  - Ta bort: Ta bort den valda uppgiften.
  - Kör nu: Kör den valda uppgiften omedelbart.
- 2. Välj en slutförd eller avbruten uppgiftsprofil från fältet **Uppgiftslogg** och klicka på något av följande i högerpanelen:
  - Detaljer: Se detaljer för uppgifter som misslyckats.
  - Ta bort: Ta bort det valda objektet i uppgiftsloggen.

# 7 Programinställningar

Med programinställningar kan du skapa och redigera uppgiftsprofiler. Du kan även konfigurera inställningarna i programmet BRAdmin Professional.

Klicka på 🔯 för att öppna fönstret Programinställningar.

## 7.1 Allmänt

Om du vill ändra allmänna programinställningar väljer du Allmänt:

- Ändra språk

I listrutan Språk: väljer du språket som du vill använda.

- Uppdatera enhetsstatus

Konfigurera inställningarna i fältet **Uppdatera enhetsstatus:** för att automatiskt uppdatera enhetsstatusen. Markera kryssrutan **Uppdatera automatiskt** och ange frekvensen i menyn **Angiven period:**.

- Enhetskommunikation

Välj antingen alternativet "Nodnamn" eller "IP-adress" för att kommunicera med enheten.

Vi rekommenderar att du väljer alternativet "IP-adress" om:

– enheten har en statisk IP-adress

ELLER

 – din enhet har en IP-adress som tilldelas automatiskt, men det finns problem med att kommunicera med enheten

Klicka på OK för att stänga skärmen Programinställningar.

#### 7.2 Konfigurera inställningar för enhetsidentifiering

Om du ska identifiera en eller flera enheter konfigurerar du Enhetsidentifiering:

#### Fliken Identifieringsmetod

Funktionerna **Identifiera enheter** och **Identifiera specifika enheter...** fungerar baserat på dessa inställningar. (Mer information finns i *2.1 Identifiera nya enheter*.)

| Programinställningar              |                                          | - 🗆 X  |
|-----------------------------------|------------------------------------------|--------|
| Allmänt                           | Identifieringsmetod Identifieringsschema |        |
| Enhetsidentifiering               | Nätverk:<br>☑ IP-broadcast:              | + / :  |
| Nätverk                           | 255.255.255.255                          |        |
| E-postserver                      |                                          |        |
| Säkerhet                          | ☐ IP-unicast:                            | + / 1  |
| Enhetslogg                        |                                          |        |
| Enhetsmeddelande                  | Agentsändning:                           | + / =  |
| Lista över enheter                |                                          |        |
| Huvudinställningar för<br>enheten |                                          |        |
| Information                       | Agent-serverport:                        |        |
| Säkerhetskopiera/återställ        | USB                                      | •      |
|                                   | OK                                       | Avbryt |

- Så här söker du efter enheter i nätverket
   Markera kryssrutan IP-broadcast: eller IP-unicast: på menyn Nätverk:. Klicka på + för fältet som du valde för att ange adresserna som du vill ha.
- Så här söker du efter enheter i ett annat lokalt nätverket
   Markera kryssrutan Agentsändning: på menyn Nätverk:. Dessa funktioner använder agentprogramvaran som heter BRAgent. Klicka på + för att ange IP-adress för agent: eller fältet Nodnamn för agent:.
- Så här söker du efter USB-anslutna Brother-enheter Markera kryssrutan USB:.

BRAgent körs på en dator som är i ett annat lokalt nätverk än datorn som du använder. Det identifierar enheter och vidarebefordrar sedan identifieringsresultatet till BRAdmin Professional 4.

#### Fliken Identifieringsschema

Om du ska utföra **Enhetsidentifiering** regelbundet konfigurerar du både **Identifieringsmetod** och **Identifieringsschema**.

**Identifiera enheten vid programstart** är aktiverat som standard. Om inga enheter visas i Lista över enheter vid programstarten identifierar programmet automatiskt enheterna.

| Programinställningar              |                                                                           | - 🗆 ×    |
|-----------------------------------|---------------------------------------------------------------------------|----------|
| Allmänt                           | Identifieringsmetod Identifieringsschema                                  |          |
| Enhetsidentifiering               | <ul> <li>Identifiera enheten vid programstart</li> <li>Schama:</li> </ul> | + / =    |
| Nätverk                           | Varje dag, 13:00                                                          |          |
| E-postserver                      | Schemainställningar X                                                     |          |
| Säkerhet                          | Varje dag     En gång i veckan: Måndag                                    |          |
| Enhetslogg                        | O En gång i månaden: Den 1 🗘 Dag                                          |          |
| Enhetsmeddelande                  | Starttid: 13:00 🜩                                                         |          |
| Lista över enheter                | O Specifik period:<br>Intervall: 1 🌩 Timmar                               |          |
| Huvudinställningar för<br>enheten | OK Avbryt                                                                 |          |
| Information                       |                                                                           |          |
| Säkerhetskopiera/återställ        |                                                                           |          |
|                                   |                                                                           | K Avbryt |

- 1. Klicka på + i fältet Schema: för att ställa in schemat.
- 2. Klicka på OK.
- 3. Klicka på OK för att stänga skärmen Programinställningar.
  - Du kan redigera inställningsobjekten som angetts av + för varje fält ovan genom att välja objektet och klicka på
    - Du kan radera inställningsobjekten som angetts av + för varje fält ovan genom att välja objektet och klicka på i.

### 7.3 Konfigurera nätverksinställningarna

| Programinställningar              |                                                                                  | - |        | $\times$ |
|-----------------------------------|----------------------------------------------------------------------------------|---|--------|----------|
| Allmänt                           | SNMP Proxy                                                                       |   |        |          |
| Enhetsidentifiering               | SNMP-version:<br>Aktivera endast SNMP v1/v2c                                     |   |        |          |
| Nätverk                           | <ul> <li>Aktivera endast SNMP v3</li> <li>Aktivera SNMP v1/v2c och v3</li> </ul> |   |        |          |
| E-postserver                      | Timeout:                                                                         |   |        |          |
| Säkerhet                          | Antal återförsök:                                                                |   |        |          |
| Enhetslogg                        | SNMP v1/v2c-inställningar:                                                       |   |        |          |
| Enhetsmeddelande                  | Namn på SNMP-grupp:<br>Få:                                                       |   |        | _        |
| Lista över enheter                | public<br>Ställ in:                                                              |   |        |          |
| Huvudinställningar för<br>enheten | internal                                                                         |   |        |          |
| Information                       | Redigera                                                                         |   |        |          |
| Säkerhetskopiera/återställ        |                                                                                  |   |        |          |
|                                   | ОК                                                                               |   | Avbryt |          |

Du kan konfigurera inställningarna för Nätverk genom att göra följande:

- 1. Klicka på fliken SNMP.
- 2. Välj ett av alternativen från menyn SNMP-version:
- 3. Konfigurera inställningarna för det valda alternativet.
- 4. Klicka på fliken Proxy (standardinställningen är Auto).
- 5. (Valfritt) Välj Manuellt: ange objekten i fälten Servernamn:, Port:, Användarnamn: och Lösenord:.
- 6. Klicka på OK för att stänga skärmen Programinställningar.

#### 7.4 Konfigurera inställningar för e-postserver

Du kan ta emot aviseringar/filer via e-post för uppgifterna **Enhetslogg**, **Enhetsmeddelande** och **Lista över** enheter genom att konfigurera inställningar för **E-postserver** för programmet.

- 1. Konfigurera SMTP-inställningar i menyerna SMTP-serveradress:, Autentiseringsmetod: och SMTP över SSL/TLS:.
- 2. Klicka på OK för att stänga skärmen Programinställningar.

#### 7.5 Skydda programmet med ett lösenord

Du kan specificera eller ändra lösenordet för programmet genom att göra något av följande:

- Om du ska ställa in programmet krävs lösenordet vid start Markera kryssrutan Begär ett lösenord vid programstart. Ställ in lösenordet i fönstret Lösenordsinställning.
- Ändra det nuvarande lösenordet Klicka på Lösenordsinställning och ange lösenordet som du vill ha i fälten Aktuellt lösenord: och Nytt lösenord:.
- Om du ska ställa in programmet krävs inget lösenord vid start Avmarkera kryssrutan Begär ett lösenord vid programstart.

Klicka på OK för att stänga skärmen Programinställningar.

## 7.6 Enhetens huvudinställningar

- 1. Klicka på + i fältet **Profiler:** för att öppna skärmen **Profilinställningar**.
  - Om du vill redigera inställningarna för en befintlig profil väljer du profilen i fältet Profiler:, klickar på soch ändrar sedan inställningsobjekten efter behov.
    - Om du vill radera en befintlig profil väljer du profilen i fältet Profiler: och klickar på i.
- 2. Ange profilnamnet i fältet Profilnamn: om du vill ändra standardnamnet.
- 3. Ange lösenordet i fältet Lösenord för enheten:.
- 4. Om du alltid vill uppdatera enhetens firmware automatiskt markerar du kryssrutan **Uppdatera till senaste** *firmware*.
- 5. Ange inställningsfilnamnet som du vill använda i **Inställningsfil:** eller klicka på knappen **Bläddra...** för att ange inställningsfilen.
- 6. Ange Schema: som Varje dag eller En gång i veckan:.
- 7. Ange Starttid:.
- 8. Klicka på OK för att stänga skärmen Programinställningar.

#### 7.7 Skapa en enhetsloggprofil

- 1. Klicka på + i fältet **Profiler:** för att öppna skärmen **Profilinställningar**.
  - Om du vill redigera inställningarna för en befintlig profil väljer du profilen i fältet **Profiler:**, klickar på 💉 och ändrar sedan inställningsobjekten efter behov.
    - Om du vill radera en befintlig profil väljer du den från fältet Profiler: och klickar sedan på i.
- 2. Ange profilnamnet i fältet Profilnamn: om du vill ändra standardnamnet.
- 3. Klicka på + i fältet Schema:.
- 4. Fönstret för schemainställning visas. Ange specifik tid, dag eller period som du vill använda.
- 5. Konfigurera inställningarna på fliken Skicka/spara logg.
  - Du kan få loggen via e-post genom att markera kryssru-tan **Skicka e-post:**.
  - Klicka på + i fältet Destinationsadress (till): för att ange e-postadressen som enhetsloggen skickas till.
  - Ange avsändaradressen i fältet Avsändaradress (från):.
  - Ange ämnet för e-postmeddelandet i fältet **Ämne:** om du vill ändra standardämnet.
  - Om du vill spara enhetsloggfiler markerar du kryssrutan **Spara en fil:** för att ange destinationsmappen.

| Profilinställningar        | - 0       | × |
|----------------------------|-----------|---|
| Profilnamn:                |           |   |
| Device Log2                |           |   |
| Schema:                    | + /       |   |
|                            | • *       |   |
|                            |           |   |
|                            |           |   |
|                            |           |   |
| Skicka/spara logg Loggfil  |           |   |
| Skicka e-post:             |           | Î |
| Destinationsadress (till): | + 🖉 📋     |   |
|                            |           |   |
|                            |           |   |
|                            |           |   |
| Avsändaradross (från):     |           |   |
|                            |           |   |
| Ämne:                      |           |   |
| Devices Report             |           |   |
| Spara en fil:              |           | - |
|                            |           |   |
|                            | OK Avbryt |   |

- 6. Klicka på fliken Loggfil.
  - Ange loggfilnamnet i fältet Loggfilnamn: om du vill ändra standardloggfilnamnet.
  - Markera loggposterna efter behov från alternativen Information som ingår i loggfilen:
  - Välj filformatet i listrutan Filformat: och ange datumformatet i fältet Datumformat:.
- 7. Klicka på OK för att stänga skärmen Profilinställningar.
  - Om du vill ha med datorns namn i loggfilnamnet tar du med strängen "%PCNAME%" i fältet Loggfilnamn:.
  - Om du vill ta med datumet i formatet "åååå-MM-dd\_HHmm" i loggfilnamnet tar du med strängen "%DATE%" i fältet Loggfilnamn:.
  - Ett loggfilnamn kan innehålla både datornamnet och datumet. Exempel: Om datorns namn är "AAA" skapar strängen "machinelog\_%PCNAME%\_%DATE%" filnamnet
    - "machinelog AAA 2019-08-21 1113".
  - Tillgängliga loggposter kan variera beroende på dina målenheter.
- 8. Klicka på **OK** för att stänga skärmen **Programinställningar**.

### 7.8 Skapa en profil för enhetsmeddelanden

- Klicka på + i fältet Profiler: för att öppna skärmen Profilinställningar.
  - Om du vill redigera inställningarna för en befintlig profil väljer du profilen i fältet Profiler:, klickar på och ändrar sedan inställningsobjekten efter behov.
  - Om du vill radera en befintlig profil väljer du profilen i fältet Profiler: och klickar på i.
- 2. Ange profilnamnet i fältet **Profilnamn:** om du vill ändra standardnamnet.
- 3. Klicka på + i fältet **Destinationsadress (till):** för att ange e-postadressen som aviseringen skickas till.
- 4. Ange avsändaradressen i fältet Avsändaradress (från):.
- 5. Välj språket i listrutan Språk:.
- 6. Välj felen som du vill få meddelanden om.
- (Valfritt) Markera kryssrutan Skicka ett e-postmeddelande när problemet är löst längst ned i listan.
- 8. Klicka på OK för att stänga skärmen Profilinställningar.
- 9. Ange frekvensen för aviseringar i fältet Angiven period:.
- 10. Klicka på **OK** för att stänga skärmen **Programinställningar**.

| Profilinställningar —                                    |        | ×  |
|----------------------------------------------------------|--------|----|
|                                                          |        |    |
|                                                          |        |    |
| Device Logz                                              |        |    |
| Schema:                                                  | + 🌶    | ÷. |
|                                                          |        |    |
|                                                          |        |    |
|                                                          |        |    |
|                                                          |        |    |
| Skicka/spara logg Loggfil                                |        | i  |
| Loggfilnamn:                                             |        |    |
| machinelog                                               |        |    |
| Information som ingår i loggfilen:                       |        |    |
| ✓ Status                                                 |        |    |
| ✓ Förbrukningsartiklar                                   |        |    |
| Förbrukningsartiklar (återstående livslängd/trumräknare) |        |    |
| Förbrukningsartiklar (antal byten)                       |        |    |
| Pappersstopp:                                            |        |    |
| Antal pappersstopp                                       |        |    |
| ✓ Felhistorik                                            |        |    |
| Filformat:                                               |        |    |
| CSV                                                      |        | •  |
|                                                          |        |    |
| ОК                                                       | Avbryt |    |

| Profilinställningar                                        |                  | _      |         | ×     |
|------------------------------------------------------------|------------------|--------|---------|-------|
| Profilnamn:                                                |                  |        |         |       |
| Device Notification1                                       |                  |        |         |       |
| E-postinställning:                                         |                  |        |         |       |
| Destinationsadress (till):                                 |                  |        | + /     | 1     |
|                                                            |                  |        |         |       |
|                                                            |                  |        |         |       |
|                                                            |                  |        |         |       |
| Avsändaradress (från):                                     |                  |        |         |       |
|                                                            |                  |        |         |       |
|                                                            |                  |        |         |       |
| Språk:                                                     |                  |        |         |       |
| English                                                    |                  |        |         |       |
| Meddelandeobjekt:                                          |                  |        |         |       |
| Alla fel:                                                  |                  |        |         |       |
| ✓ Lite toner/bläck kvar                                    |                  |        |         |       |
| ✓ Byt toner/bläck                                          |                  |        |         |       |
| ✓ Byt trumenhet                                            |                  |        |         |       |
| 🗹 Varning som rör förbrukningsartiklar (kan                | åtgärdas av ar   | ivända | ren)    |       |
| <ul> <li>Felmeddelanden som rör förbrukningsart</li> </ul> | iklar (kan åtgär | das av | använda | aren) |
| Varningar som rör förbrukningsartiklar (se                 | ervicetekniker k | rävs)  |         |       |
|                                                            |                  | · · ·  |         |       |
|                                                            |                  |        |         |       |
|                                                            | OK               |        | Avbort  | •     |

## 7.9 Skapa en profil för enhetslista

- 1. Ange filnamnet i fältet Filnamn: om du vill ändra standardfilnamnet.
- 2. Klicka på + i fältet Schema: för att ställa in schemat för att hämta listan.
- 3. Du kan få listan via e-post genom att markera kryssrutan Skicka e-post:
  - Klicka på + i fältet Destinationsadress (till): för att ange e-postadressen som listan skickas till.
  - Ange avsändaradressen i fältet Avsändaradress (från):.
  - Ange ämnet för e-postmeddelandet i fältet Ämne: om du vill ändra standardämnet.
- 4. Om du vill spara filer för enhetslistan markerar du kryssrutan Spara en fil: för att ange destinationsmappen.
  - Om du vill ha med datorns namn i filnamnet tar du med strängen "%PCNAME%" i fältet Filnamn:.
  - Om du vill ta med datumet i formatet "åååå-MM-dd\_HHmm" i filnamnet tar du med strängen "%DATE%" i fältet Filnamn:.
  - Ett filnamn kan innehålla både datornamnet och datumet. Exempel: Om datorns namn är "AAA" skapar strängen "machinelog\_%PCNAME%\_%DATE%" filnamnet "machinelog\_AAA\_2019-08-21\_1113".
  - Du kan redigera inställningsobjekten som angetts av + för varje fält ovan genom att välja objektet och klicka på ▶.
  - Du kan radera inställningsobjekten som angetts av + för varje fält ovan genom att välja objektet och klicka på 

     .
- 5. Klicka på OK för att stänga skärmen Programinställningar.

## 7.10 Information

Följande information om programmet BRAdmin Professional 4 är tillgänglig:

- Om du vill kontrollera verktygets programinformation vid händelse av fel går du till menyn Programlogg: och klickar på Öppna.
- Om du vill visa versionsinformationen går du till menyn Om detta program: och klickar på Version.
- Kontrollera programversionen genom att klicka på Sök efter programuppdateringar. Du kan uppdatera programvaran om det finns en nyare version.
- Klicka på knappen Licens om du vill kontrollera licensvalet.

### 7.11 Säkerhetskopiera och återskapa programinställningar och -data

Exportera eller importera säkerhetskopieringsfiler:

Säkerhetskopiera BRAdmin Professional 4

Om du vill använda alla inställningar inklusive enhetsdata och loggdata för BRAdmin Professional 4:

- Om du vill exportera alla inställningar och data för det här programmet kan du klicka på Skapa säkerhetskopieringsfil på menyn Säkerhetskopiera BRAdmin Professional 4:, ange destinationsmappen till exporterade data och sedan klicka på Säkerhetskopiera.
- Om du vill importera alla inställningar och data för det här programmet från en extern fil klickar du på Importera säkerhetskopieringsfil på menyn Säkerhetskopiera BRAdmin Professional 4:, väljer filen och klickar sedan på Importera.
- Säkerhetskopiera programinställningar

Om du vill använda INI-filer som endast innehåller programinställningarna (utan enhetslogg/loggdata) för BRAdmin Professional 4:

- Om du vill skapa en INI-fil klickar du på Skapa säkerhetskopieringsfil i menyn Säkerhetskopiera programinställningar:, väljer filen och klickar sedan på Säkerhetskopiera.
- Om du vill importera en INI-fil klickar du på **Importera säkerhetskopieringsfil** i menyn **Säkerhetskopiera programinställningar:**, väljer filen och klickar sedan på **Importera**.

# 8 Felsökning och support

Se 8.1 Om det inte går att identifiera enheten om det inte går att identifiera en eller flera enheter.

Mer information finns i programloggen på menyn Information (se 7.10 Information.)

Om problemet kvarstår kontaktar du ditt lokala Brother-team för teknisk support.

### 8.1 Om det inte går att identifiera enheten

#### För alla nätverksanslutningstyper

Se till att:

- Datorn är ansluten till nätverket.
- Målenheten är ansluten till nätverket.
- Målenheten är påslagen.
- Målenheten uppfyller förutsättningar och kriterier för identifiering.
- Målenheten är inom räckhåll för Broadcast-paketet. Om den inte är det kan du behöva prova unicast-sökning eller använda BRAgent-programvara.

Mer information finns i 7.2 Konfigurera inställningar för enhetsidentifiering.

#### För USB-anslutna enheter

Se till att:

- Målenheten använder rätt drivrutin.
- Målenheten är ansluten till USB-gränssnittet.
- Målenheten inte är upptagen.

## 8.2 Otillräcklig åtkomstbehörighet

Om BRAdmin anger att du inte har åtkomst till den valda mappen på grund av felaktig behörighet ändrar du BRAdmin Service-inställningarna enligt följande:

- Öppna Kontrollpanelen, klicka på System och säkerhet och välj sedan Administrativa verktyg. Eller välj Administrationsverktyg för Windows från Alla appar.
- 2. Dubbelklicka på Tjänster.
- 3. I listan Tjänster högerklickar du på Brother BRAdmin Service och väljer sedan Egenskaper.
- 4. Klicka på fliken **Logga in** och ange kontoinformationen i **Det här kontot**. Se till att kontot har följande behörigheter:
  - Administratörsbehörighet för datorn som används.
  - Behörighet att komma åt målmappen.
- 5. När du uppmanas till det startar du om tjänsten och programmet.

## 8.3 Felsökning

| Fel                                                  | Lösning                                                                                                    |
|------------------------------------------------------|----------------------------------------------------------------------------------------------------|
| Administratörskontot är låst                         | Administratorslösenordet för målenheten angavs felaktigt för många gånger.<br>Vänta tills lösenordslåset på målenheten släpps.                                                                                                    |
| Redan aktiverad                                      | Funktionen som du vill aktivera på enheten har redan aktiverats.                                                                                                    |
| Har redan angetts                                    | Enhetslösenordet har redan ändrats från inloggningslösenordet som är standard. Se till att lösenordet är inloggningslösenordet som är standard.                                                                                                    |
| Det gick inte att konvertera till<br>PJL             | Se till att du använder en PJL-konverteringstabell som är kompatibel med indata.                                                                                                    |
| Det gick inte att konvertera till inställningsfil    | Se till att du använder en PJL-konverteringstabell som är kompatibel med inställningsfilen som du vill ha.                                                                                                    |
| Anslutningsfel                                       | Se till att målenheten är ansluten och tillgänglig för att överföra data.                                                                                                    |
| Matchningsfel för<br>distributionsresultat           | En eller flera av inställningarna i inställningsfilen har inte tillämpats. Kontrollera loggfilen för mer information.                                                                                                    |
| Internt enhetsfel                                    | Starta om målenheten och försök igen.                                                                                                    |
| Enheten är upptagen                                  | Vänta tills målenheten slutför det aktuella jobbet.                                                                                                    |
| Kunde inte modifiera                                 | En eller flera av inställningarna i inställningsfilen har inte tillämpats. Kontrollera loggfilen för mer information.                                                                                                    |
| Filen hittades inte                                  | Se till att du anger sökvägen korrekt och försök sedan igen.                                                                                                    |
| Filskrivningsfel                                     | Se till att det finns tillräckligt med utrymme i destinationsmappen eller att filerna i målmappen går att skriva ut.                                                                                                    |
| Uppdatering av inbyggd<br>programvara krävs          | Schemaversionen av målenheten är äldre än schemaversionen för JSON-inställningsfilen. Uppdatera enhetens firmware.                                                                                                    |
| Uppdatering av inbyggd<br>programvara är inaktiverad | Se till att enhetens Firmware-uppdateringsinställning är aktiverad.                                                                                                    |
| Internt fel                                          | Se till att alla inställningar stämmer och försök sedan igen.                                                                                                    |
| Felaktig distribution av<br>inställningsfil          | Se till att innehållet och strukturen på inställningsfilen stämmer och försök sedan igen.                                                                                                    |
| Fel, ogiltig fil                                     | Kontrollera att du valt rätt DJF-fil eller rätt målenhet.                                                                                                    |
| Licensfel                                            | Se till att du anger rätt licenskod (20 siffror).                                                                                                    |
| Nytt versionsschema krävs                            | Schemaversionen av JSON-inställningsfilen är äldre än schemaversionen av målenheten.                                                                                                    |
| Ej identifierbart                                    | Se till att målenheten är ansluten och tillgänglig för att överföra data.                                                                                                    |
| Stöds ej                                             | Se till att alla målenheter har stöd för funktionen/kommandot som du vill ha<br>eller välj målenheterna som har stöd för den funktionen/det kommandot.                                                                                                    |
| Delvis slutfört                                      | Några av de distribuerade lösningarna har aktiverats och några är redan<br>aktiverade eller stöds inte av målenheterna. Kontrollera CSV-filen på sökvägen<br>som angetts i <b>Spara resultatfilen till:</b> på skärmen <b>Hantera lösningar</b> för mer<br>information. |
| Fel lösenord                                         | Kontrollera att du anger rätt lösenord.                                                                                                    |
| Behörighetsfel                                       | Se till att du har behörighet att komma åt den angivna mappen eller utdatamappen.                                                                                                    |
| Serienumret matchar inte                             | När du anger enhetsidentifieraren ska du se till att du anger serienumret som motsvarar målenhetens serienummer.                                                                                                    |
| Server-kommunikationsfel                             | Se till att nätverksanslutningen är aktiv så att du kan uppdatera verktyget till den senaste versionen.                                                                                                    |
| Tidsgräns för sessioner                              | Den här aktiveringssessionen har gått ut efter mer än 24 timmar med inaktivitet. Försök att aktivera lösningen eller funktionen som du vill ha igen.                                                                                                    |
| Lösning stöds inte                                   | Kontrollera att målenheterna har stöd för lösningarna som du vill distribuera.                                                                                                    |

| Fel                                   | Lösning                                                                                                    |
|---------------------------------------|----------------------------------------------------------------------------------------------------|
| Lösning stöds inte/redan<br>aktiverad | Vissa av de distribuerade lösningarna stöds antingen inte eller är redan<br>aktiverade. Kontrollera CSV-filen på sökvägen som angetts i <b>Spara</b><br><b>resultatfilen till:</b> på skärmen <b>Hantera lösningar</b> för mer information. |
| SNMP-kommunikationsfel                | Se till att du anger SNMP-inställningarna korrekt.                                                                                                    |
| SNMP v3-säkerhetsfel                  | Se till att dina SNMP-inställningar stämmer. Försök igen när målenheten är upplåst.                                                                                                    |
| Fel: obehörig åtkomst                 | Licenskoden angavs felaktigt för många gånger.<br>Vänta tills låset på licensservern släpps.<br>Se till att licenskoden är i rätt format (20 siffror) och inte har använts än.                                                              |

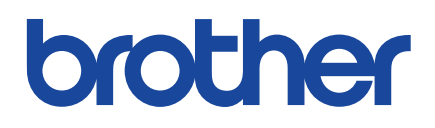